# e-Gen: E- Registry for Generating Station Help Manual

### Index

- Process Overview
- Help Manual for Project Developers/ Generating Company
  - Login Process
  - Adding Projects
  - Adding Generating Units under Projects
  - Additional Details
  - o Getting Registration Certificate
- Help Manual for CEA Nodal Divisions
  - Correction and Rejection of Project and Generating Unit Data
- Help Manual for System Admins (Sending Email/SMS)

## e-Gen : Portal Interface for Project Developer/ Generating Company

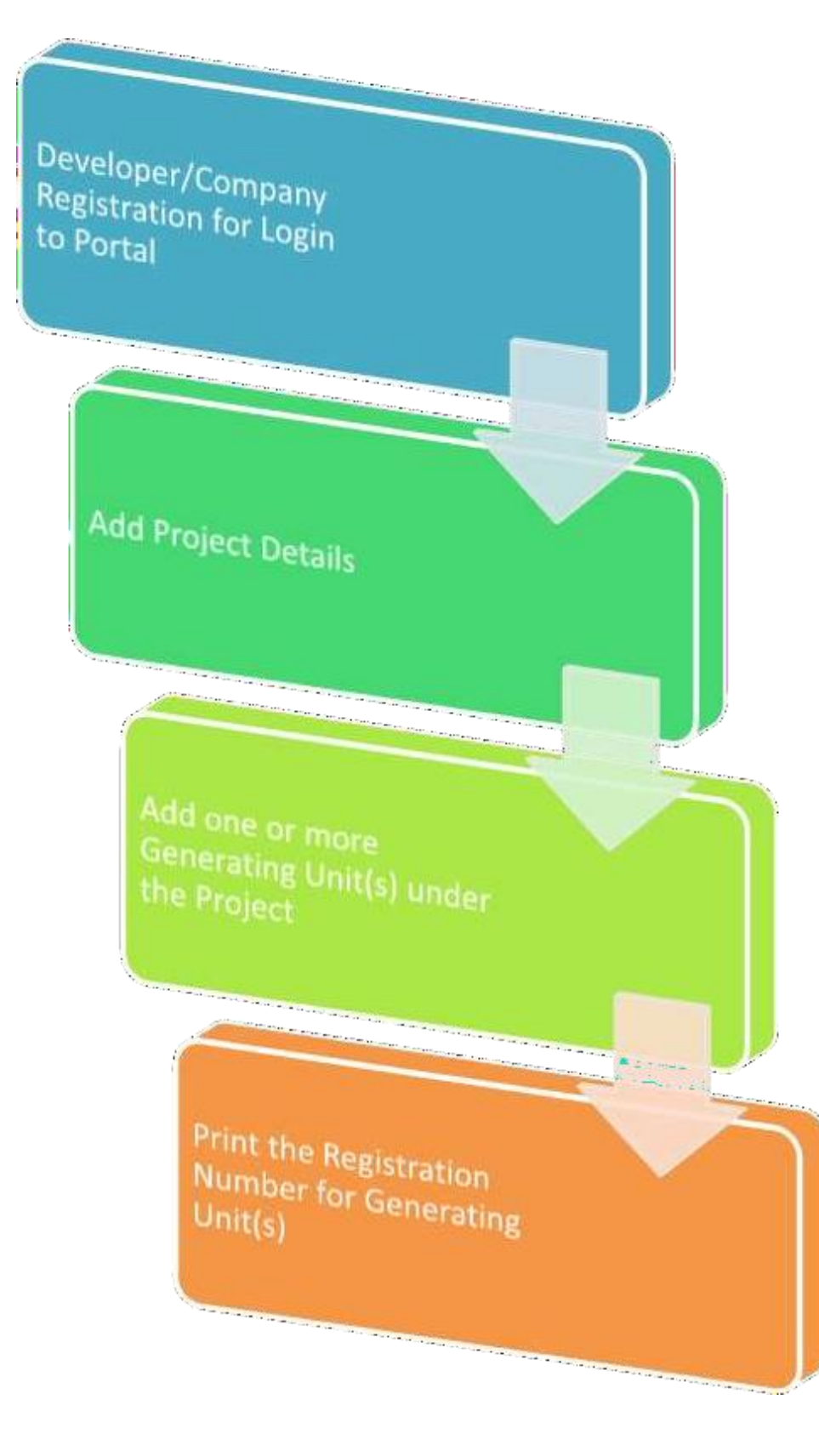

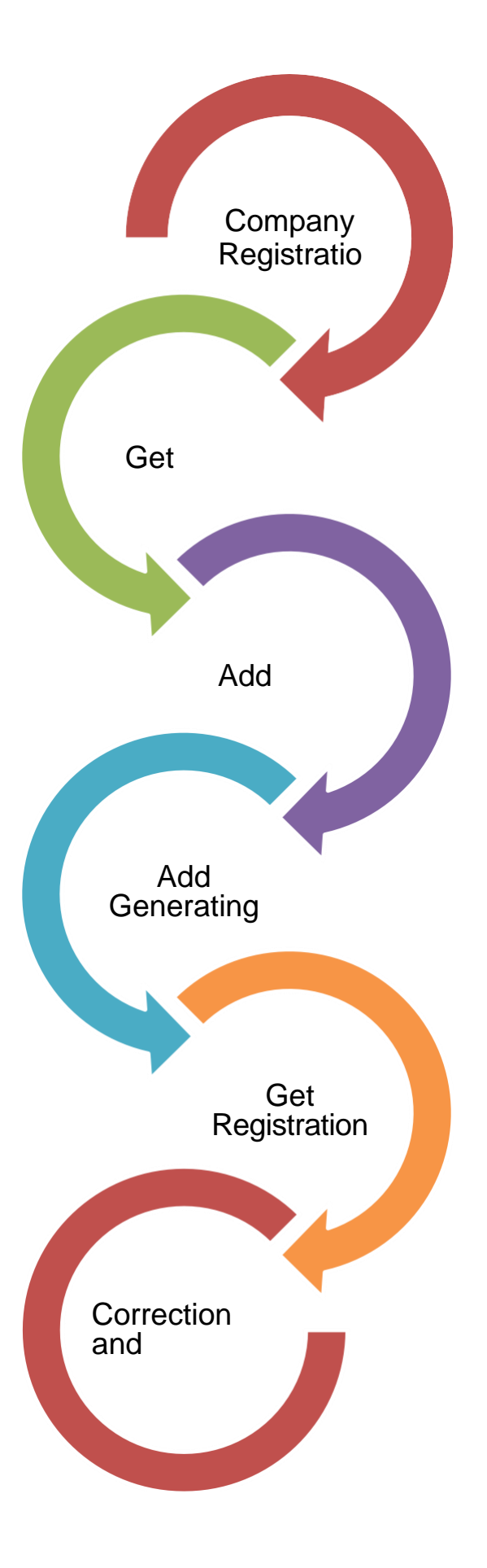

# Stages of Generating Units

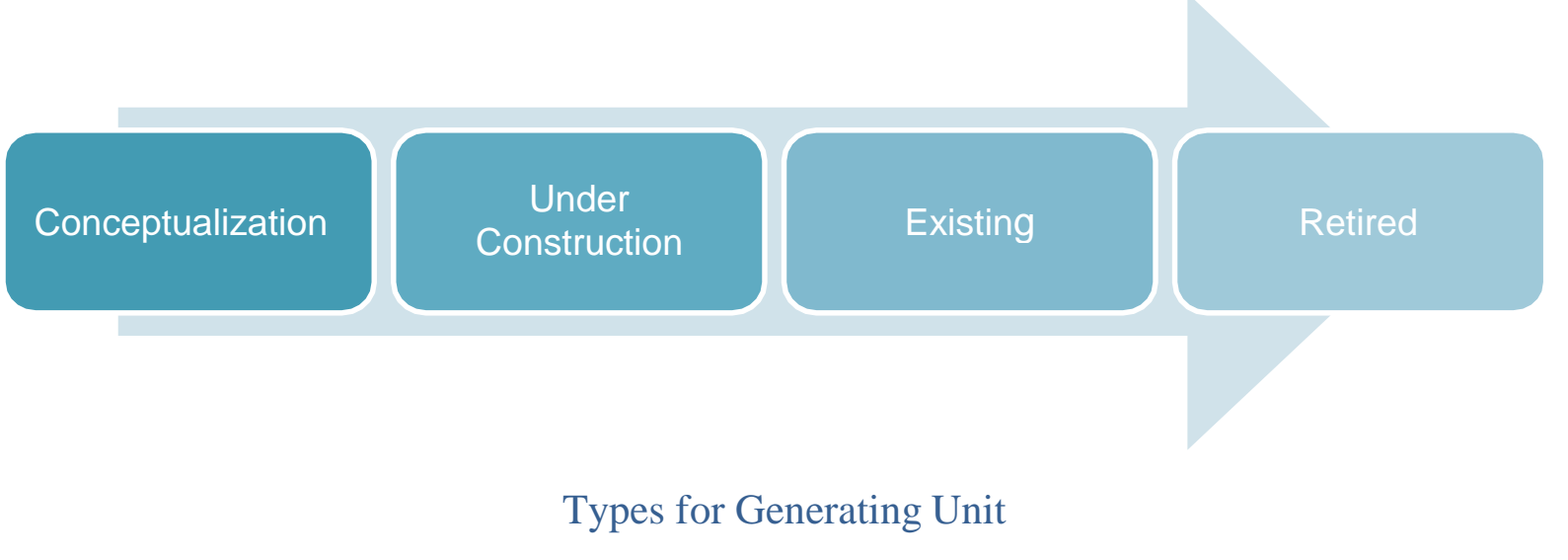

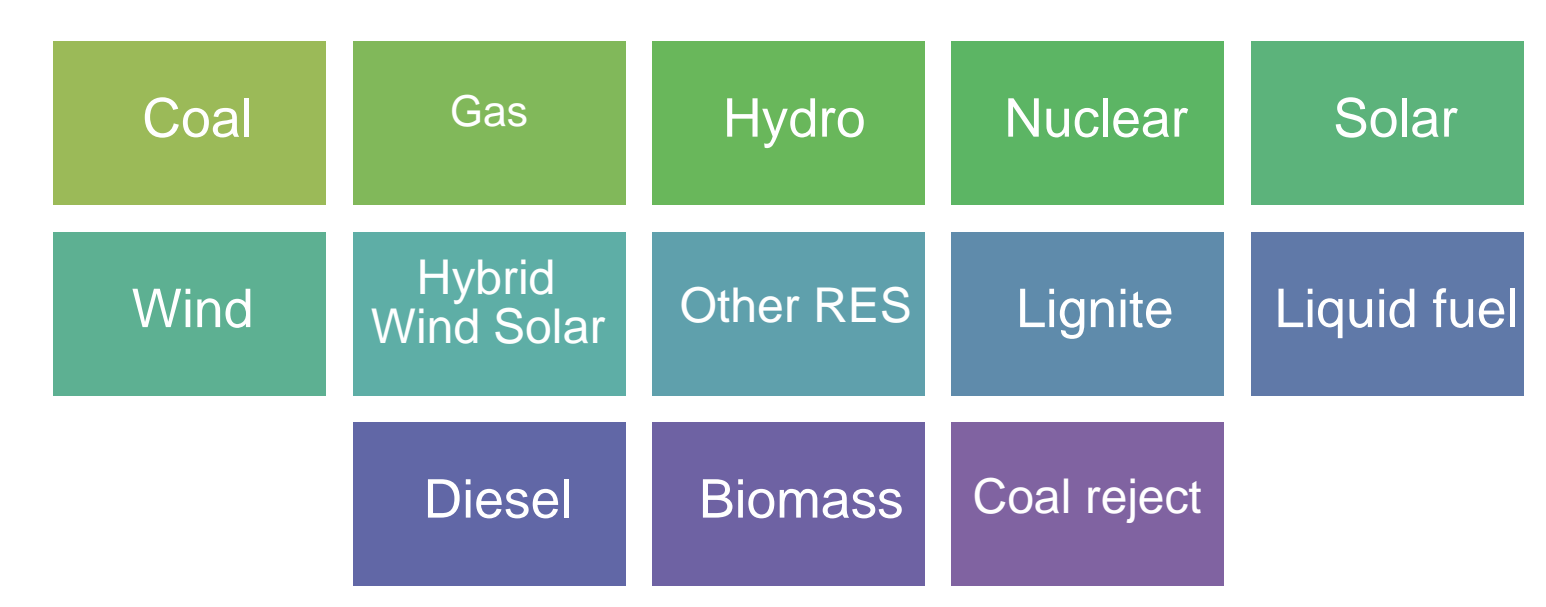

# Status of Generating Unit

Registered Under modification Rejected

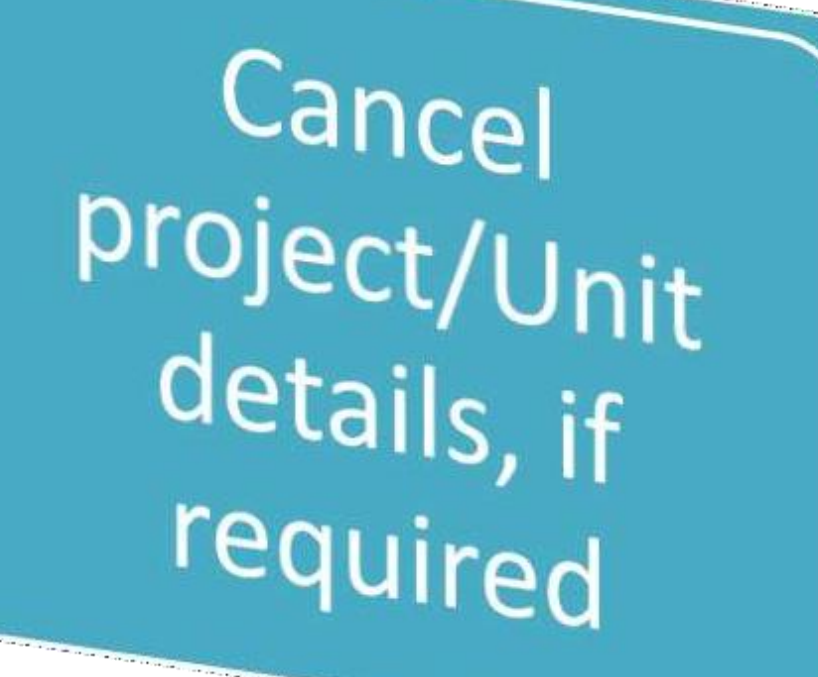

### Home Page

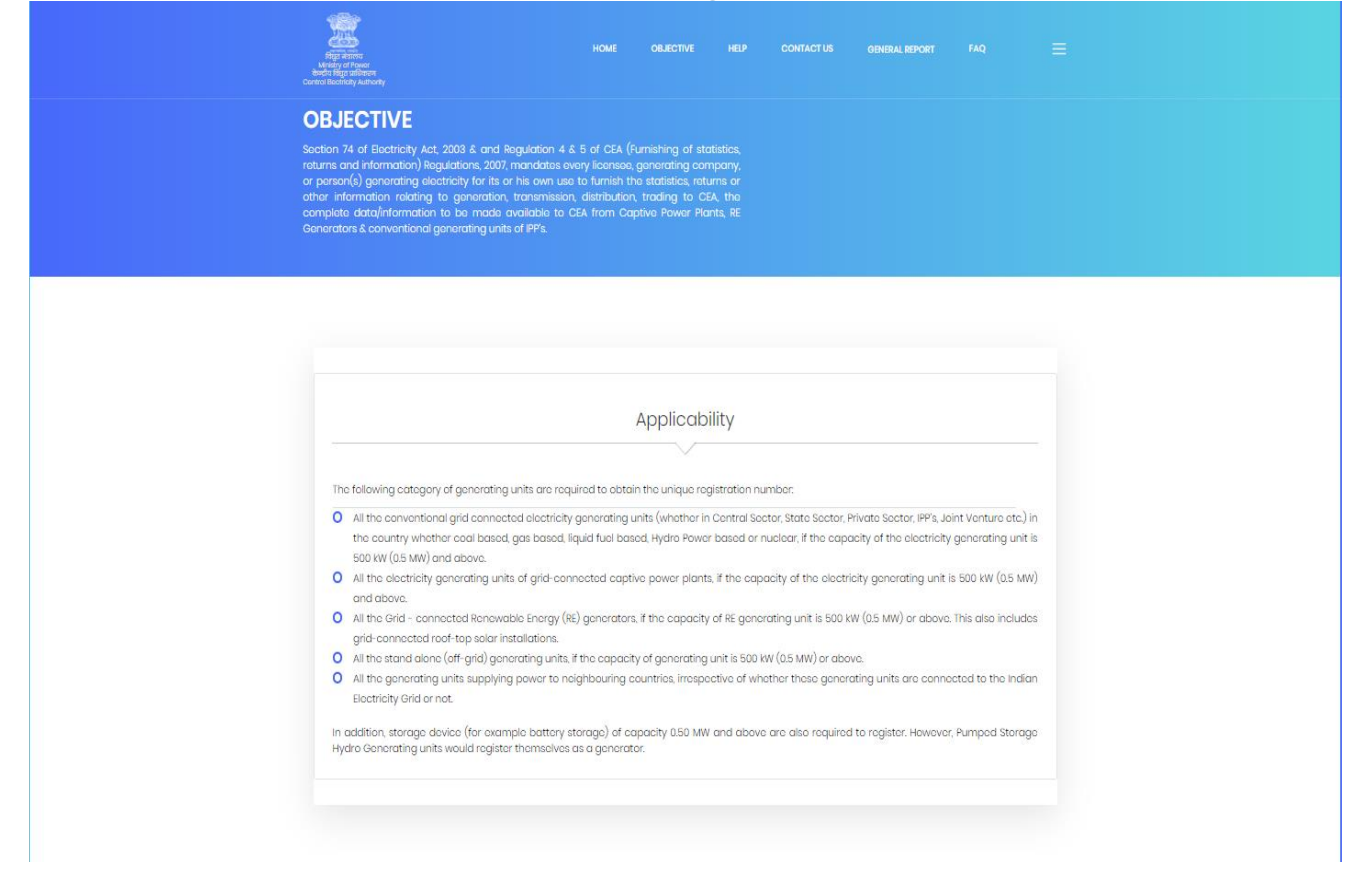

Open CEA Portal from <u>https://egen.cea.gov.in</u> (Don't forget to type https) Its mobile and Pad friendly.

Generating Company/ Registration: One Time Process

SYSTEM IS INTELLIGENT ENOUGH TO IDENTIFY LOGIN OR SIGN UP. SO JUST ENTER A USER ID YOU WANT TO HAVE.

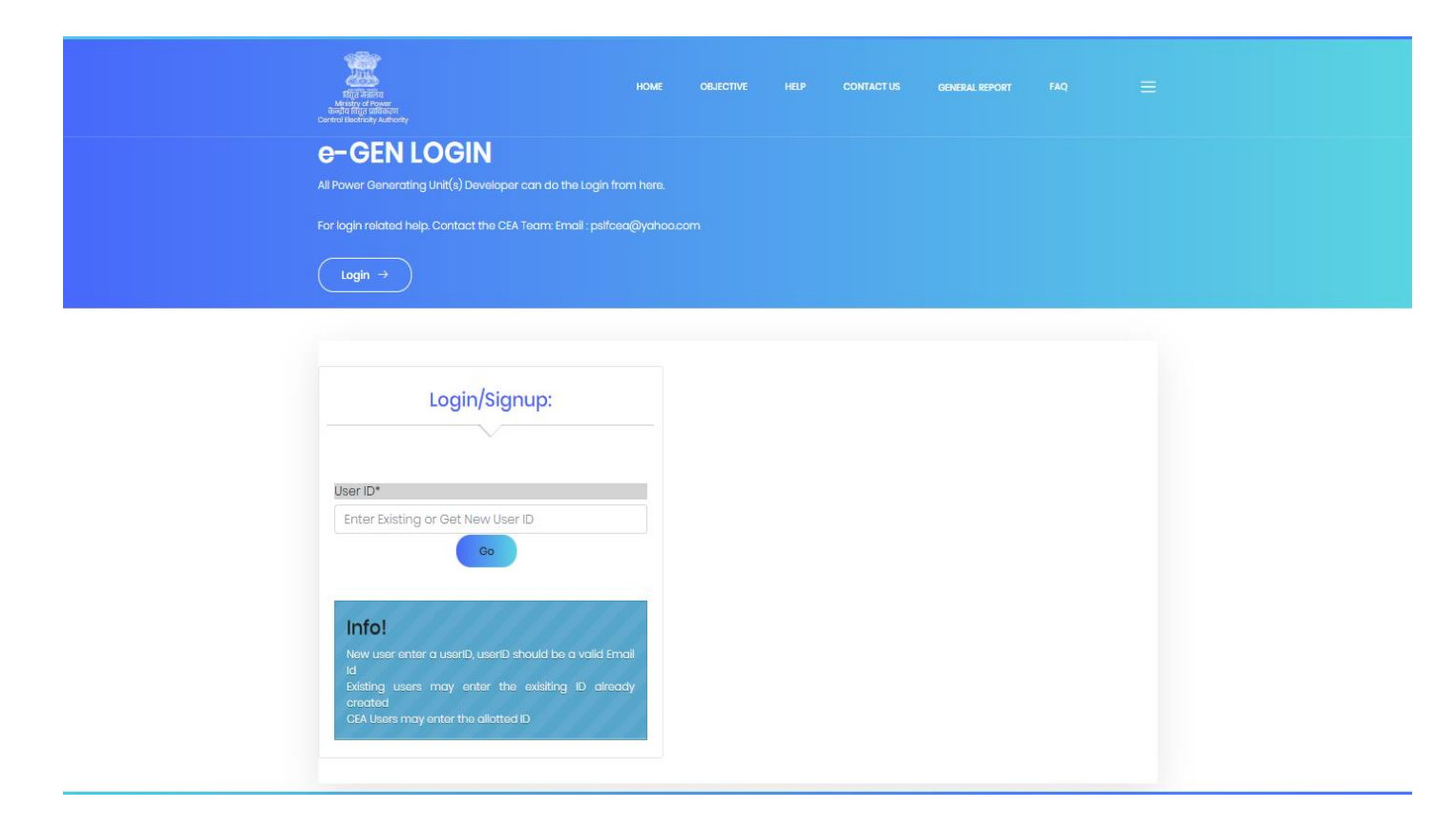

PLEASE ENTER THE DETAILS SHOWN IN SIGNUP SCREEN. IF YOU COMPANY IS NOT AVAILABLE ON LIST THAN CLICK ON CHECKBOX AND ENTER COMPANY NAME.

|                                                | oightip.                                                                           |
|------------------------------------------------|------------------------------------------------------------------------------------|
|                                                |                                                                                    |
|                                                |                                                                                    |
| User ID*                                       |                                                                                    |
| manjitsinha@rediffmail.com                     |                                                                                    |
| Password*                                      |                                                                                    |
| Enter Password                                 |                                                                                    |
| Repeat Password*                               |                                                                                    |
| Repeat Password                                |                                                                                    |
| *Password must be of Min Length 8 Ch<br>letter | ans and must have atleast one special character, one lower case and one upper case |
| Enter Name of Person                           |                                                                                    |
| Employee ID                                    |                                                                                    |
| Enter Employee ID of Person                    |                                                                                    |
| Designation                                    |                                                                                    |
| Enter Designation                              |                                                                                    |
| Mobile Number*                                 |                                                                                    |
| Enter Mobile                                   |                                                                                    |
| Phone no. with STD Code*                       |                                                                                    |
| Enter Phone with STD Code                      |                                                                                    |
| Select your company*                           |                                                                                    |
| Select your Company                            | ✓                                                                                  |
| Company Nat in above List                      |                                                                                    |
| Enter Full Name of Company                     |                                                                                    |
| Company address*                               |                                                                                    |
| Enter Company Address                          |                                                                                    |
| Enter Company Address                          |                                                                                    |
|                                                | //                                                                                 |

ON SUCCESFULL REGISTRATION YOU WILL SEE FOLLOWING MESSAGE "USER CREATED". NOW ENTER YOUR USERNAME TO DO THE LOGIN.

NOW SYSTEM WILL ASK FOR PASSWORD AND CAPTCHA CHARACTER. YOU CAN ALSO CHANGE YOUR PASSWORD OR OPT FOR RESET PASSWORD FROM HERE.

CHANGE PASSWORD

| e-rgen login                                                                                                    |
|----------------------------------------------------------------------------------------------------|
|                                                                                                    |
| For legit released heigt Contract the CEA Team Ernel: participation com                                                 |
| ( logn + )                                                                                                    |
|                                                                                                    |
|                                                                                                    |
|                                                                                                    |
| Login:                                                                                                    |
|                                                                                                    |
|                                                                                                    |
| User:D*1                                                                                                    |
| manjitainha@ntpa.co.in                                                                                                  |
| Old Poisword*                                                                                                    |
| Entrum Cited Produceront                                                                                                |
| New Poleword*                                                                                                    |
| Briter New Password                                                                                                    |
| *Persivered must be of Mix Longer & Charcener must have advant time apostal procedure one lower case and are appar case |
| Littler<br>Repeat New Powword*                                                                                          |
| Report Husy Emmedian                                                                                                    |
|                                                                                                    |
| Crando Parentera                                                                                                    |
| Infel                                                                                                    |
|                                                                                                    |

#### RESET PASSWORD: CLICK ON SEND PASSWORD BUTTON AND IT WILL BE MAILED AND SEND ON SMS

|          | <b>2</b>                                             | nia pinini | 99000 - 1990au | ne) (m |   |  |
|----------|------------------------------------------------------|------------|----------------|--------|---|--|
| e<br>//: | -RGEN LOGIN                                          |            |                |        |   |  |
| Č        | legin missisi hulp, Cantox the CAX herm front palles | n Oversen. |                |        |   |  |
| F        | (2 - 1)                                              |            |                |        | 1 |  |
|          | Login:                                               |            |                |        |   |  |
|          | ular C*<br>manjitsinha@ntps.co.in                    |            |                |        |   |  |
|          | info!                                                |            |                |        |   |  |
|          | el-mon:                                              |            |                |        |   |  |

LOGOUT BUTTON IS ALWAYS AT BOTTOM

Adding a New Project for Generating Unit(s)

### AFTER SUCCESFULL LOGIN YOU WILL SEE FOLLOWING SCREEN. YOU HAVE TO ADD NEW PROJECT:

|                                                                                                    | none observe ver                                                                   | contaction access server)             |                              |  |
|----------------------------------------------------------------------------------------------------|------------------------------------------------------------------------------------|---------------------------------------|------------------------------|--|
| DEVELOPER: NTPC LIMITED<br>For sugaturing generating and(2) you have to the the<br>project you have address or none generating ands by UK<br>Names character the Action accordingly<br>Add there Project: (3) Inspect for Donceding | nnah fina proposit dentak tanàna diad<br>Calvaj an And Land Button<br>a Propinsi 😑 |                                       |                              |  |
| Your Projects: Add Generating                                                                                                    | Unit(s)                                                                            |                                       |                              |  |
| Infol<br>And Conserving Link for a second traject                                                                                                    |                                                                                    |                                       |                              |  |
| UBU: MANJITSINHA@NTPC.CO.IN                                                                                                    | Logout                                                                             |                                       |                              |  |
| arrietta ( constitu tra                                                                                                    | alline) (AJAY) (Page consider (Source) ma)                                         | Denty a Consequent by MINC United (a) | 2008) All Terris visit: 5428 |  |

FURNISH THE DETAILS OF YOUR PROJECT AS SHOWN:

### Adding a new Project

|                                       |                                          | - 🗙 🛛 🥈 Online VPIN Ap 🗙 🗋 🖀 SMS cont                                                                                                    | rol p: 🗙   🧯 Online VPN Ap                                                               | X CEAHelp.pdf X                                                      | FAQ.pdf            | X   M (no subject) - I X | Mucs X                 | CEA National 1 | × +    | - 0     |
|---------------------------------------|------------------------------------------|----------------------------------------------------------------------------------------------------|------------------------------------------------------------------------------------------|----------------------------------------------------------------------|--------------------|--------------------------|------------------------|----------------|--------|---------|
| → C 🏠 🔒 egen.cea                      | gov.in/addproj.aspx#yearselect           |                                                                                                    |                                                                                          |                                                                      |                    |                          |                        | Q t            | O CE d | * 🔒     |
| w to Open and r G Google              | 🙆 challan for property 🥝 Roundcube Webma | 🗧 Income Tax Login 📓 Balbhawan 📓                                                                                                    | BAL BHAWAN - Ad 🗹 M                                                                      | /ISG91 : Version 1 🕥 hi                                              | photos 🖪 Bizarre A | rchives - Li 🔘 St. Thoma | as School 🔽 Zimbra Web | Client 🏮 OP    | MS >   | Other b |
| · · · · · · · · · · · · · · · · · · · | • • • • • • • • • • • • • • • • • • •    |                                                                                                    |                                                                                          | ÷.                                                                   |                    | ý -                      |                        | Parat          |        |         |
|                                       |                                          |                                                                                                    |                                                                                          |                                                                      |                    |                          |                        |                |        |         |
|                                       |                                          | GENER                                                                                                    | TING UNIT(S) REGISTRATION                                                                |                                                                      |                    |                          |                        |                |        |         |
|                                       |                                          |                                                                                                    |                                                                                          |                                                                      |                    |                          |                        |                |        |         |
|                                       |                                          | ( time                                                                                                    | Yux ara artarlış insject kalk birtik 🥱                                                   |                                                                      |                    |                          |                        |                |        |         |
|                                       |                                          |                                                                                                    |                                                                                          |                                                                      |                    |                          |                        |                |        |         |
|                                       |                                          |                                                                                                    | Adding a new Pr                                                                          | roject                                                               |                    |                          |                        |                |        |         |
|                                       |                                          |                                                                                                    |                                                                                          |                                                                      |                    |                          |                        |                |        |         |
|                                       |                                          | * indican<br>Type*                                                                                                    | sandatoy information                                                                     |                                                                      |                    |                          |                        |                |        |         |
|                                       |                                          | Outiny O<br>Respect T                                                                                                    | krisčanecek čaptve OCH krisčaptve<br>pe <sup>n</sup>                                     |                                                                      |                    |                          |                        |                |        |         |
|                                       |                                          | Division<br>Discher                                                                                                    | on than Shane Olihamnai<br>Olii Si Indualing Aydro upto Shane                            |                                                                      |                    |                          |                        |                |        |         |
|                                       |                                          | Crossed Respect S                                                                                                    | stat                                                                                     |                                                                      |                    |                          |                        |                |        |         |
|                                       |                                          | C.mop                                                                                                    | value constant                                                                           |                                                                      |                    |                          |                        |                |        |         |
|                                       |                                          | lan dec                                                                                                    | ay addad Anjazu                                                                          |                                                                      |                    |                          |                        |                |        |         |
|                                       |                                          | Dignet                                                                                                    | hat pojett nat ella la doon lat<br>di Name of Preison                                    |                                                                      |                    |                          |                        |                |        |         |
|                                       |                                          | Sector*                                                                                                    | ,<br>,                                                                                   |                                                                      |                    |                          |                        |                |        |         |
|                                       |                                          | Select                                                                                                    | lector                                                                                   |                                                                      |                    |                          |                        |                |        |         |
|                                       |                                          | litzita"                                                                                                    |                                                                                          |                                                                      |                    |                          |                        |                |        |         |
|                                       |                                          | Subsct 1                                                                                                    | te for the life                                                                          |                                                                      |                    |                          |                        |                |        |         |
|                                       |                                          |                                                                                                    |                                                                                          |                                                                      |                    |                          |                        |                |        |         |
|                                       |                                          | lagun iamaté                                                                                                    |                                                                                          |                                                                      |                    |                          |                        |                |        |         |
|                                       |                                          | 2084                                                                                                    |                                                                                          |                                                                      |                    |                          |                        |                |        |         |
|                                       |                                          |                                                                                                    |                                                                                          |                                                                      |                    |                          |                        |                |        |         |
|                                       |                                          | Type of E                                                                                                    | ooment <sup>e</sup>                                                                      |                                                                      |                    |                          |                        |                |        |         |
|                                       |                                          |                                                                                                    |                                                                                          |                                                                      |                    |                          |                        |                |        |         |
|                                       |                                          | liptomi č                                                                                                    | to file chosen                                                                           |                                                                      |                    |                          |                        |                |        |         |
|                                       |                                          | (chron                                                                                                    |                                                                                          |                                                                      |                    |                          |                        |                |        |         |
|                                       |                                          | Sector<br>Some of                                                                                                    | 54 Kaldo<br>concerned person(s) for info                                                 |                                                                      |                    |                          |                        |                |        |         |
|                                       |                                          | annail i r                                                                                                    | iner.                                                                                    |                                                                      |                    |                          |                        |                |        |         |
|                                       |                                          | Prome and an and an and an and an an an an an an an an an an an an an                                                                                                    | s/000050+60                                                                              |                                                                      |                    |                          |                        |                |        |         |
|                                       |                                          |                                                                                                    |                                                                                          |                                                                      |                    |                          |                        |                |        |         |
|                                       |                                          | ineal<br>narjihir                                                                                                    | oğrapcasik                                                                               |                                                                      |                    |                          |                        |                |        |         |
|                                       |                                          | lat Upd                                                                                                    | ated By                                                                                  |                                                                      |                    |                          |                        |                |        |         |
|                                       |                                          | unaria                                                                                                    | NGNI PODD N BIER PER                                                                     |                                                                      |                    |                          |                        |                |        |         |
|                                       |                                          | Iprimit                                                                                                    | On<br>Grida                                                                              |                                                                      |                    |                          |                        |                |        |         |
|                                       |                                          |                                                                                                    |                                                                                          |                                                                      |                    |                          |                        |                |        |         |
|                                       |                                          | Registed Control Register Control Register Control Regist | ίνερα<br>Ο                                                                               |                                                                      |                    |                          |                        |                |        |         |
|                                       |                                          |                                                                                                    |                                                                                          |                                                                      |                    |                          |                        |                |        |         |
|                                       |                                          |                                                                                                    |                                                                                          |                                                                      |                    |                          |                        |                |        |         |
|                                       |                                          | intentity of the second second s                                                                                                    | ectore that entries filled above is correct to beet of my incluindge and a<br>ion of CSA | belief : also undertaile to intimate changes, if any promptly to the |                    |                          |                        |                |        |         |

SUBMIT DETAILS AND YOUR PROJECT WILL BE CREATED.

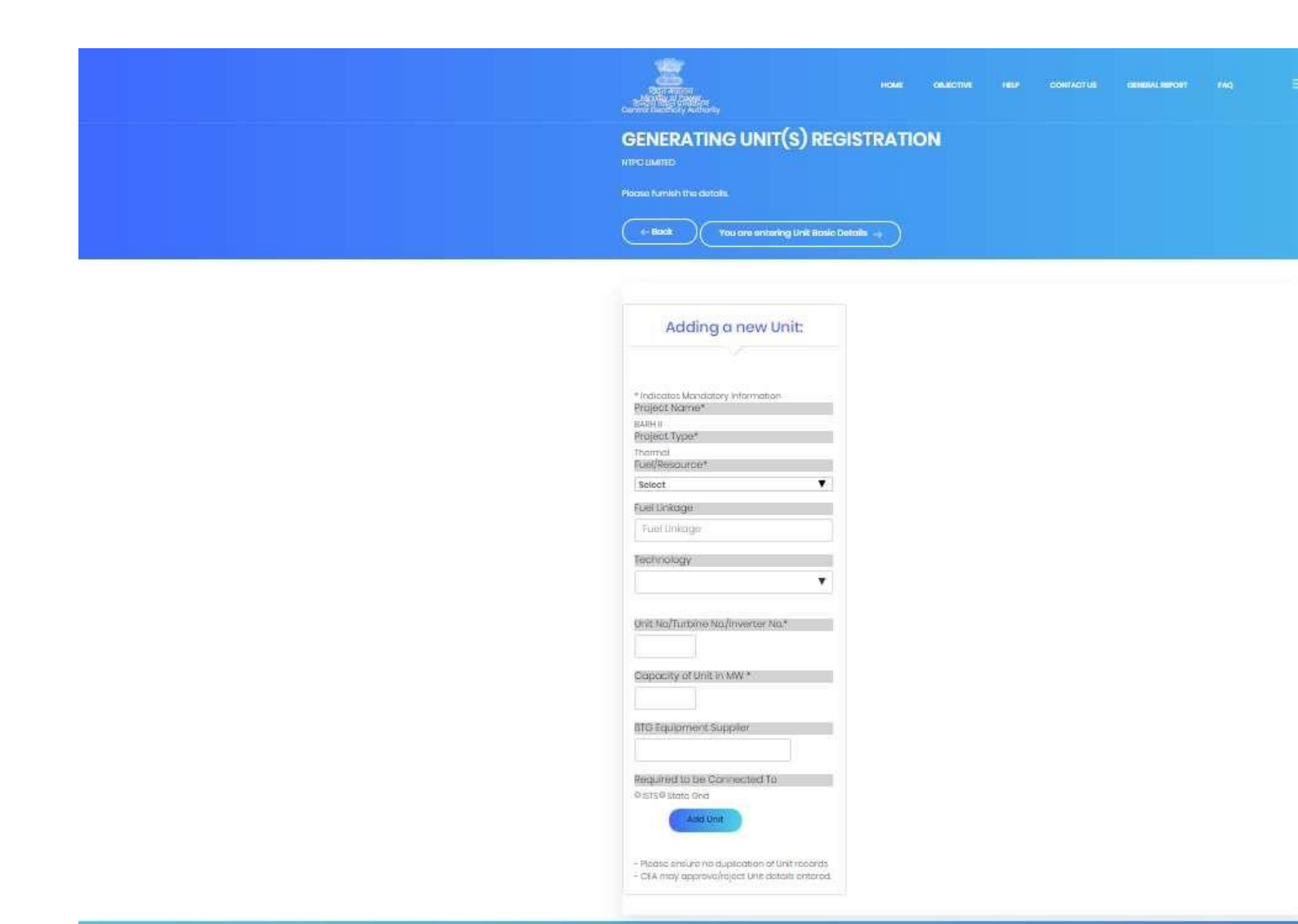

FILL UP THE DETAILS OF UNIT AND CLICK ON SUBMIT BUTTON:

| updating government unit                                                                                                    |  |
|----------------------------------------------------------------------------------------------------|--|
|                                                                                                    |  |
|                                                                                                    |  |
| Figure 1                                                                                                    |  |
| 10020-05                                                                                                    |  |
|                                                                                                    |  |
|                                                                                                    |  |
| per la companya de la companya de la companya de la companya de la companya de la companya de la companya de la                                                                                                    |  |
|                                                                                                    |  |
| Casta Trible: 2                                                                                                    |  |
| (AB)                                                                                                    |  |
| term diversities/low-                                                                                                    |  |
| 14.000                                                                                                    |  |
| papersed at the state shall be any second for generating them?                                                                                                    |  |
| 1000                                                                                                    |  |
| Construction of the second of the second of  |  |
| 1000                                                                                                    |  |
| BUT-148                                                                                                    |  |
| here ad the right poststants in case of Training                                                                                                    |  |
|                                                                                                    |  |
| And a second second second second second second second second second second second second second second second                                                                                                    |  |
| a second second se                                                                                                    |  |
| An encoded and a second and a second and a se                                                                                                    |  |
|                                                                                                    |  |
|                                                                                                    |  |
| · · · · · · · · · · · · · · · · · · ·                                                                                                    |  |
| landige"                                                                                                    |  |
| ( The state of the state of the |  |
|                                                                                                    |  |
|                                                                                                    |  |
| and the second second se                                                                                                    |  |
|                                                                                                    |  |
| a de anno a seriesta da seriesta da seriesta da seriesta da seriesta da seriesta da seriesta da seriesta da ser                                                                                                    |  |
|                                                                                                    |  |
| -                                                                                                    |  |
| the property of the second second second second second second second second second second second second second                                                                                                    |  |
| Carton C                                                                                                    |  |
|                                                                                                    |  |
|                                                                                                    |  |

TO ADD ANOTHER UNIT UNDER SAME PROJECT PLEASE CLICK AGAIN ON "ADD GENERATING UNIT BUTTON" AND REDO THE PROCESS EXPLAINED ABOVE.

ON ADDING THE GENERATING UNIT YOU WILL GET FOLLOWING SCREEN:

| Add New Project (ii) Request for Concelling Playest (i)                                  |
|------------------------------------------------------------------------------------------|
|                                                                                          |
| Your Projects: Add Generating Unit(s)                                                    |
| Select the Project from Dropdown:                                                        |
| MAUDA 195 -                                                                              |
| Add Contrating Link for MAUDA TPS                                                        |
| Unit# Capacity Status Print Registration Certificate View Details Modify Details Remarks |
| 222 Registered C00000078 View Unit Details Project Details Deter Unit                    |
| Infol Adda Bonamines Unit for instantion Protoct                                         |
|                                                                                          |

**REGISTRATION NUMBER HAS BEEN ALLOTTED TO THE GENERATING UNIT.** 

Help Manual for CEA Division

ON LOGIN CEA DIVISION CAN TAKE FOLLOWING ACTION FOR CANCELLATION REQUESTS:

View the details, Rejection of the Project / Unit

|                                                                                       | NOME ORACIME HELP CONTACTUR CEAMPORT FAQ<br>ELAMAARY RECOT ST<br>STRAMA RECOT |
|---------------------------------------------------------------------------------------|-------------------------------------------------------------------------------|
| CEA: PDM DIVISION<br>Here CEA Devicions can view the details of Generatin<br>be made. | ing Units. MostRicettor/Reposition start elles                                |
|                                                                                       | Dashboard:                                                                    |
| Request for Cancellotion                                                              |                                                                               |
| Project Unit# Capacity Status Registra                                                | ation Number View Details View Attachment Take Action Remarks                 |
| User: PDMUI@YAHOO.COM                                                                 | Logout                                                                        |

#### CANCEL GENERATING UNIT:

If CEA Division receives the request for cancellation, it can proceed for cancelling a unit by clicking on Cancel Action Button

#### PRINT OF THE REGISTRATION NUMBER CAN BE TAKEN:

| 😰 Zimbra: Cori: X   🜌 MSG91 Indi: X   🜌 Thank you X   🜌 MSG91 Indi: X   🚆 Chline VPN X   🛎 SMS contro: X   🤰 Chline VPN X   😰 CEAHelppdf X   💆 FAQ.pdf X   M (no subject) X   🥸 MCCS X   💆 CEA Nation: X 😒 Print Centrific: X +                                                                                                    | - 0          |
|----------------------------------------------------------------------------------------------------|--------------|
| C û ê egen.cea.gov.in/content.aspx?project_code=148unit=4                                                                                                    | G * 🙆        |
| 💉 How to Open and r 🜀 Google 🧭 challan for property 🕹 Roundcube Webma 🖯 Income Tax Login 👸 Balbhawan 🧝 BAL BHAWAN - Ad 🥶 MSG91 : Version 1 📀 hr photos 💶 Bizarre Archives - Li 🗕 St. Thomas School 😰 Zimbra Web Client 🛓 OPMS 🔅                                                                                                    | Other bookma |
|                                                                                                    |              |
| REGISTRATION CERTIFICATE                                                                                                    |              |
| This is to certify that                                                                                                    |              |
| NTPC LIMITED                                                                                                    |              |
| has been alloted the unique registration number: 1200000016                                                                                                    |              |
| For following Generating Unit:<br>Project Name: ANTA CCPP                                                                                                    |              |
| Unit: 4(400MW)                                                                                                    |              |
| Type: Thermal                                                                                                    |              |
| Fuel/Resource: Coal<br>Date of Issue: 20/08/2020                                                                                                    |              |
| This is a computer generated document. No Signature is required.<br>Disclaimer: It is the sole responsibility of the Genco to submit the correct data. If at any later stage, It is found that data submitted is not correct or the unit regulatered in the Genco, then in which case, the registration number would be cancelled.<br>Generating Unit Registration Number<br>Website: https://egen.cca.gov. | n            |
| Print Certificate                                                                                                    |              |
|                                                                                                    |              |
| 🛍 CEAHelp-convertdocx \land 🛍 FAQs_Revised.docx $\land$ 🛍 Compiled list of bxlsx $\land$ 😼 VPN/241193 (1).pfx $\land$                                                                                                    | Show all     |